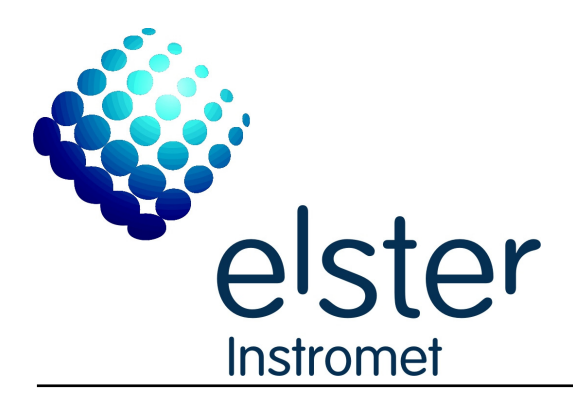

# Uniguard

Version 4.0.1.4

# **Getting Started**

Document Code: 99.03.01A.02/2/D

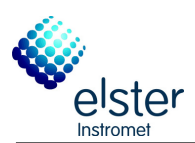

| Document         | Uniguard, Getting Started                                                                                                    |                                                                                                    |                                                                                                    |  |  |  |
|------------------|----------------------------------------------------------------------------------------------------|----------------------------------------------------------------------------------------------------|----------------------------------------------------------------------------------------------------|--|--|--|
| Document Code    | 99.03.01A.02/2/D                                                                                                    |                                                                                                    |                                                                                                    |  |  |  |
| Date             | 2013-10-04                                                                                                    |                                                                                                    |                                                                                                    |  |  |  |
| Publisher        | Elster NV/SA                                                                                                    |                                                                                                    |                                                                                                    |  |  |  |
|                  | Rijkmakerlaan 9<br>2910 Essen<br>Belgium                                                                                                    |                                                                                                    |                                                                                                    |  |  |  |
|                  | Phone: +323<br>E-mail: <u>sales</u>                                                                                                    | 3 670 0700<br>@elster-instromet.com                                                                                                    |                                                                                                    |  |  |  |
| Copyright        | © 2013, Elster NV/S<br>Elster NV/SA is a m                                                                                                    | SA, Essen, Belgium.<br>ember of the Elster group.                                                                                                    |                                                                                                    |  |  |  |
|                  | All technical and technological information contained in this manual, including any drawings and technical specifications shall remain the property of Elster NV/SA and may not be used (other than for the operation of this product), copied, multiplied, passed on or communicated to a third party without the prior written permission of Elster NV/SA |                                                                                                    |                                                                                                    |  |  |  |
|                  | Information in this<br>represent a commi<br>document is furnish<br>software may be us<br>It is against the la<br>allowed in the licer<br>reproduced or tran<br>including photocop<br>permission of Elste                                                                                                    | document is subject to change without notice<br>tment on the part of Elster NV/SA The software of<br>hed under a license agreement or nondisclosure<br>sed or copied only in accordance with the terms of<br>aw to copy the software on any medium excep<br>hase or nondisclosure agreement. No part of this<br>smitted in any form or by any means, electronic<br>ying and recording, for any purpose without the<br>r NV/SA. | e and does not<br>described in this<br>agreement. The<br>f the agreement.<br>t as specifically<br>manual may be<br>or mechanical,<br>express written |  |  |  |
| Trademarks       | Products listed are listed are                                                                                                    | trademarks of their respective manufacturers. Cles of their respective companies.                                                                                                    | Company names                                                                                                    |  |  |  |
| Revision History | Bevision                                                                                                    | Description                                                                                                    | Date                                                                                                    |  |  |  |
|                  | 1-1-01/03 Δ                                                                                                    | Preliminary Issue                                                                                                    | 2009-05-06                                                                                                    |  |  |  |
|                  | QQ Q2 Q1Δ Q2/2/Λ                                                                                                    | First issue                                                                                                    | 2009-06-09                                                                                                    |  |  |  |
|                  | 00 02 01 A 02/2/A                                                                                                    | Extra functionality: offline data analyse                                                                                                    | 2003-00-03                                                                                                    |  |  |  |
|                  | 99.03.01A.02/2/B                                                                                                    |                                                                                                    | 2011-07-29                                                                                                    |  |  |  |
|                  | 99.03.0TA.02/2/0                                                                                                    |                                                                                                    | 2011-12-13                                                                                                    |  |  |  |

Uniguard .NET

99.03.01A.02/2/D

2013-10-04

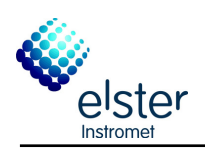

# Contents

| Pr | eface<br>Introduction<br>What Is Uniguard?<br>What You Need to Run Uniguard<br>Typographical Conventions<br>Terminology                                                                                                    | 4<br>4<br>4<br>4<br>5                            |
|----|----------------------------------------------------------------------------------------------------|--------------------------------------------------|
| 1  | Installing Uniguard<br>1.1 Introduction<br>1.2 Pre-installation instructions<br>1.3 Installing Uniguard                                                                                                    | 6<br>6<br>6<br>6                                 |
| 2  | Using Uniguard.<br>2.1 Introduction UNIGUARD<br>2.2 Modify settings<br>2.3 Perform meter health check<br>2.4 Simulation mode<br>2.5 Analyze results meter health check<br>2.5.1 Path Performance<br>2.5.2 VOS Fingerprint (Footprint)<br>2.5.3 Path Velocity Ratios<br>2.5.4 Path AGC Ratio<br>2.5.5 AGC Ratio – Swirl A/B, Axial A/B.<br>2.5.6 VOS Ratio Meas. to AGA10[%]<br>2.5.7 Profile Factor [Ax/Sw]<br>2.5.8 Asymmetry<br>2.5.9 Swirl Angle [°].<br>2.5.10 Turbulence<br>2.5.12 Velocity Of Gas<br>2.6 AGA 8 /10 Calculation<br>2.7 Analyze offline data.       | 7<br>7<br>                                       |
| 3  | Example: Uniguard report                                                                                                    | 19                                               |
| Fi | gures<br>Figure 2-1: Opening screen<br>Figure 2-2: Setting File<br>Figure 2-3: Attempting to connect the meter<br>Figure 2-4: Uniguard is now connected to meter<br>Figure 2-4: Uniguard is now connected to meter<br>Figure 2-5: Ultrasonic Meter Online Data<br>Figure 2-6: Ultrasonic Meter Online Data (Ready for Health Check)<br>Figure 2-6: Ultrasonic Meter Online Data (Ready for Health Check)<br>Figure 2-7: Enter Gas Composition & Process Conditions<br>Figure 2-8: Analyze Test Data<br>Figure 2-9: Report Screen<br>Figure 2-11: Select file to analyze | 7<br>8<br>10<br>11<br>11<br>12<br>13<br>13<br>17 |

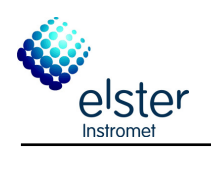

# Preface

| Introduction                     | Welcome to Uniguard, the software that allows you to perform healthcare monitoring of your CheckSonic <sup>™</sup> , FlareSonic <sup>™</sup> , MicroSonic <sup>™</sup> , P.Sonic <sup>®</sup> , Q.Sonic <sup>®</sup> or TwinSonic <sup>™</sup> gas flow meter with your personal computer. Uniguard can only be used with meters with series III, IV, or IV.a electronics. A meter configured with a remote unit is not in the scope of Uniguard and is therefore not supported.                                                                                                    |
|----------------------------------|----------------------------------------------------------------------------------------------------|
| Warranty                         | <ul> <li>All software provided to purchaser is provided on an as-is basis. Elster NV/SA warrants that the program and media shall be free from defects in material and faulty workmanship. The warranty provisions stipulated in the manufacturer's general <i>Terms of Delivery</i> are applicable to the product. The entire risk as to the quality and performance of the software is with the purchaser. Except as stated in the manufacturer's general <i>Terms of Delivery</i>, should the software programs or any adaptations thereof prove defective, purchaser assumes the entire cost of all necessary servicing or repair or correction, and any incidental damages. In no event will Elster NV/SA be liable for direct, indirect, incidental or consequential damages resulting from:</li> <li>a defect in the software, or</li> <li>the unintentional or deliberate misuse of the software.</li> </ul> |
| What Is Uniguard?                | Uniguard is a software tool which allows easy healthcare monitoring of an ultrasonic gas flow meters from Elster NV/SA. It is recommended to perform a health care monitoring of your UFM on a regular basis (e.g. weekly or monthly). Using UniGuard on a regular basis can detect certain malfunctions before they develop into real problems. In addition the long term stability of the ultrasonic meter can be monitored.<br>UniGuard allows you to calculate physical properties, e.g. velocity of sound, density, superior calorific value, These calculations are made according to generally accepted standards: AGA 8 / 10 and ISO 6976.                                                                                                    |
| What You Need to Run<br>Uniguard | <ul> <li>The minimum system requirements to run UNIGUARD are:</li> <li>Windows XP service pack 3 or later. (also newer operating systems: windows vista, 7 and 8 are supported).</li> <li>Microsoft .NET Framework 4.0 (this included in the package)</li> <li>Pentium IV 1GHz, 2 GB RAM and 2.0 GB free disk space</li> <li>Free disk space, should be minimum 500 MB</li> <li>No license is required for Uniguard</li> <li>Screen resolution of 1024x768 or higher.</li> <li>One free serial port (RS232 or TCP/IP depending on the connection settings with the UFM)</li> <li>An appropriate RS485 converter/interface when connecting to the UFM over longer distances. If necessary this can be obtained through Elster NV/SA.</li> </ul>                                                                                                    |
| Typographical<br>Conventions     | To help you locate and interpret information easily, this manual employs consistent visual cues, and a few standard text formats. You will find the following typographic conventions throughout this manual.                                                                                                    |

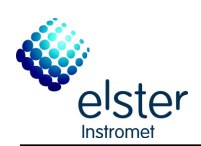

| <u>Type Style</u><br>Italic or <b>bold</b><br>Initial Capitals | Meaning<br>Used to emphasise a word or phrase.<br>Menu items, command names, and dialog box names and<br>options, for example, File Menu, or Save Command.                                                                              |
|----------------------------------------------------------------|----------------------------------------------------------------------------------------------------|
| < <b>Key&gt;</b><br>"command"                                  | The names of keys on a keyboard, for example <esc>.<br/>Typewriter style denotes text or characters that are to be<br/>literally input from the keyboard, and for responses from a<br/>device, for example a PC, or a flow meter.</esc> |
| Symbol                                                         | Meaning                                                                                                    |
|                                                                | Signals the beginning of a procedure.<br>Signals a procedure that has only one step. Also used to signal the end of a multi-step procedure.                                                                                             |
| 008                                                            | Signal the steps of a procedure.                                                                                                    |

Terminology

The following terms take on special meanings in the context of UNIGUARD. Your familiarity with them will make the concepts and procedures presented in this guide and in On-line Help easier to understand.

**Choose:** To use a mouse or key combination to pick an item that begins an action in Uniguard.

Click: To quickly press and release the mouse button.

- **Select:** To mark an item by highlighting it with key combinations or by clicking it with a mouse.
- **Window:** A rectangular region of the screen containing a set of controls that accept input from the user and display information to the user. Windows can perform many different functions, from representing the front panel of an instrument to allowing you to select a filename.

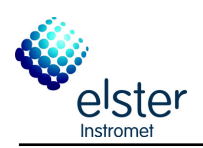

# 1 Installing Uniguard

| 1.1 Introduction                     | This<br>carefu | section details the installation procedure. Follow the instruction fully.                                                                                                    |
|--------------------------------------|----------------|----------------------------------------------------------------------------------------------------|
| 1.2 Pre-installation<br>instructions | 0              | Install latest windows updates.                                                                                                    |
|                                      | 0              | If you have an existing Uniguard installation on your computer you need to uninstall any old version before installing a new version.                                                                                                    |
|                                      | 6              | If you are installing from a memory stick, create a folder on the desktop, copy the installation files to the newly created folder and run the setup files from there. This folder may be deleted after the setup is complete.                                                                              |
| 1.3 Installing Uniguard              | 0              | Install .NET 4.0 Framework dotNetFx40_Client_x86_x64.exe in UniGuard Installation's DotNetFX40Client folder.<br>This will approximately take 10 minutes to complete. The progress bar will stall for a period, please be patient, you will receive a message to restart after the .NET install is complete. |
|                                      | 0              | Install UniGuard Application (Setup.exe in UniGuard Installation folder).<br>This will take from 3-7 minutes to complete. You will receive a message for a password, this should be ignored. When the installing                                                                                            |

is complete, you might be asked to re-start the PC.

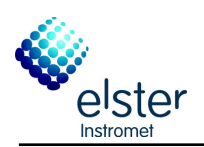

# 2 Using Uniguard

2.1 Introduction UNIGUARD

When the normal installing procedures are followed, Uniguard is installed at: C:\Program Files\Elster\Uniguard.

In case of 64 bit Operating System, the Uniguard will be installed at: C:\Program Files (x86)\Elster\Uniguard

A shortcut should have been generated on the desktop, use this to start Uniguard. Alternatively you can run UniGuard from the Start menu Figure 2-1 will appear on the screen:

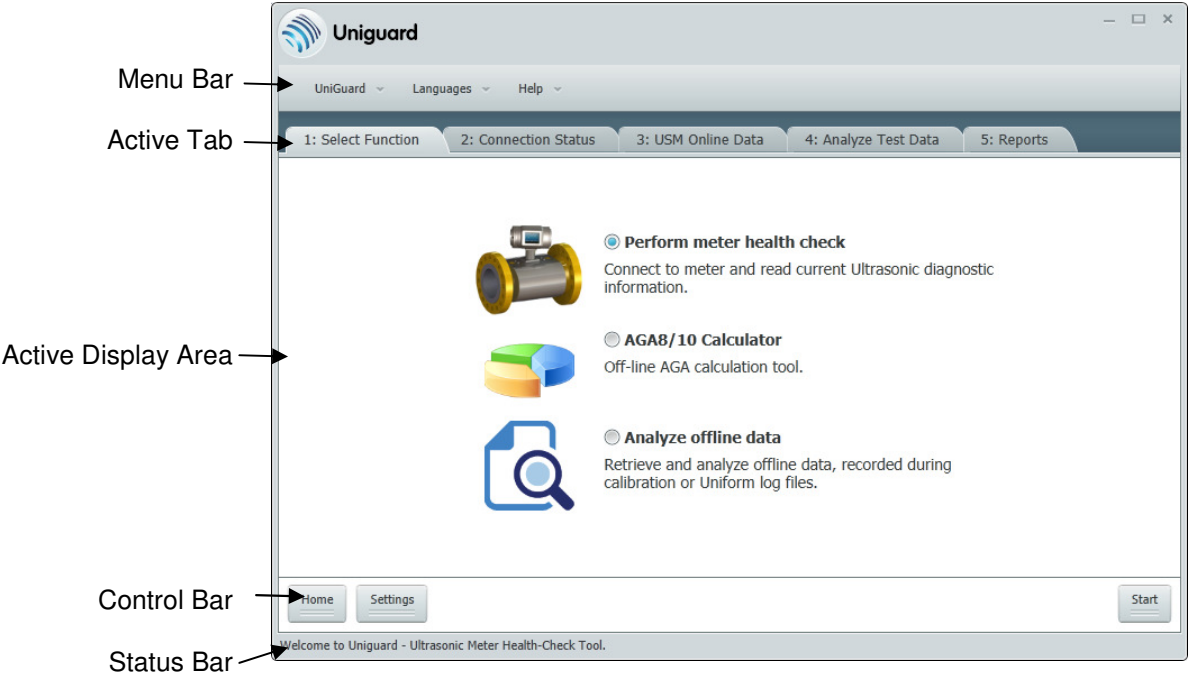

Figure 2-1: Opening screen

On every screen you find the <Home> button on the left bottom. When pressing this button you go back to the 'Opening screen'.

**2.2 Modify settings** Before starting with the health care monitoring or the AGA 8/10 calculator, modify Uniguard to the desired settings.

Modify settings

0

Home Settings Welcome to Uniguard - Ultrasoni When Uniguard is start-up, Figure 2-1 appears. Go to the "Control Bar" and click on the Settings Button. Following window, Figure 2-2, will appear.

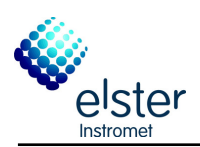

# Using Uniguard

|                  |                 | Current              |                 | Ne                | w               |     |
|------------------|-----------------|----------------------|-----------------|-------------------|-----------------|-----|
| Settings Name    |                 |                      |                 |                   |                 |     |
| Measurement U    | nits Imperi     | al with Absolute Pre | ssure           | Imperial with Abs | olutePressure 👻 |     |
| Atmospheric Pre  | essure          | 14.7                 | Psi             |                   |                 | Ps  |
| Test Engineer    |                 | Engineer             |                 |                   |                 |     |
| COMMUNICATI      | ON SETTINGS     |                      | LIMIT SETTIN    | IGS               |                 |     |
|                  | Current         | New                  |                 | Currer            | nt New          | Uni |
| COM Port         | COM1            | Ŧ                    | Path Performa   | ince 20           |                 | %   |
| Baud Rate        | 4800            | 4800 -               | VOS vs. AGA1    | 0 Limit 0.2       |                 | ±٩  |
| Parity           | None            | None -               | VOS FP Ratio    | Limit 0.2         |                 | ±٩  |
| Data Bits        | 8               | 8 -                  | Profile Factor  | Value 1.045       | 6               |     |
| Stop Bits        | - 1             | -                    | Profile Factor  | Limit 2           |                 | ±%  |
| Brotocol         | Liniform        | Liniform =           | Asymmetry Lir   | mit 0.02          |                 | +%  |
| Protocol         | Uniform         | Uniform +            | Swirl Angle Lir | nit 5             |                 | 0   |
| Device ID        | 1               |                      | Axial VOG Rat   | io Value 1.045    | 6               |     |
| Time Out / Upd   | ate Rate 1      | Seconds              | Axial VOG Rat   | io Limit 3        |                 | ±٩  |
| Records require  | d for Diag. 120 | 120 -                | Swirl VOG Rat   | io Value 0.995    | 5               |     |
| Simulate Logfile | ? False         | False 🔻              | Swirl VOG Rat   | io Limit 3        |                 | ±٩  |
| NOTES            |                 |                      |                 |                   |                 |     |
| Notes            |                 |                      |                 |                   |                 |     |
|                  |                 |                      |                 |                   |                 |     |
|                  |                 |                      |                 |                   |                 |     |

Figure 2-2: Setting File

2 Modify all the settings to the desired values.

Make sure the "Communication Settings" are filled in correctly; otherwise communication with the flow meter will not be possible! If your used COM Port is not listed and you have just installed COM Port or Devices, please restart your computer and/or UniGuard application to get updated COM ports displayed.

By using the buttons on the "Control Bar" it is possible to save or load your settings, so they can easily be loaded at the next session.

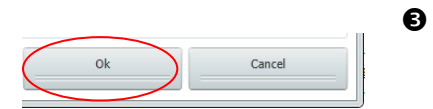

Load Settings

Save Settings

When the settings are filled in correctly, click <OK> at the "Control Bar". Or press <Cancel> to keep the settings as they were when the Settings screen opened and you go back to the opening screen.

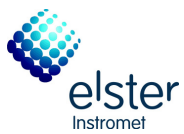

|                                |      | <u> </u>                                                                                                    |
|--------------------------------|------|----------------------------------------------------------------------------------------------------|
|                                |      |                                                                                                    |
|                                | Note | When changing settings, it is possible that UniGuard needs some time to make the change.                                                                                                    |
|                                |      | For each application specific Limit settings can be entered and stored.<br>Setting those more accurate for a certain application improves the<br>quality and reliability of the health care check. The default limits<br>however provide a good start. |
|                                |      | Changing the limits has only an effect on the Uniguard health check report. No real alarms will or can be altered through Uniguard.                                                                                                    |
| 2.3 Perform meter health check | ► Me | eter health check                                                                                                    |
|                                | 0    | Open Uniguard and ensure the settings are correct (see chapter: 2.2).                                                                                                    |
| Start                          | 0    | When the main screen as seen in Figure 2-1 is displayed, select <perform check="" health="" meter="">. Proceed to the next step by clicking</perform>                                                                                                  |

# S <u>CONNECTING TO METER</u> (Figure 2-3).

<START> at the "Control Bar".

| Muniguard                                        |                                                            | - 🗆 | × |
|--------------------------------------------------|------------------------------------------------------------|-----|---|
| UniGuard ~ Languages ~ Help ~                    |                                                            |     |   |
| 1: Select Function 2: Connection St              | atus 3: USM Online Data 4: Analyze Test Data 5: Reports    |     |   |
|                                                  |                                                            |     |   |
|                                                  |                                                            |     |   |
|                                                  |                                                            |     |   |
|                                                  |                                                            |     |   |
|                                                  |                                                            |     |   |
|                                                  | METER IDENTIFICATION<br>Connecting and receving parameters |     |   |
|                                                  |                                                            |     |   |
|                                                  |                                                            |     |   |
|                                                  |                                                            |     |   |
|                                                  |                                                            |     |   |
|                                                  |                                                            |     |   |
| Home                                             |                                                            |     |   |
| Please wait Meter parameters are being populated | ł.                                                         |     |   |

Figure 2-3: Attempting to connect the meter

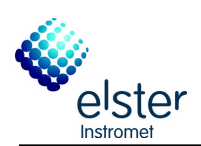

| 🕥 Uniguard                  |                                               |                                      | - □ >                |
|-----------------------------|-----------------------------------------------|--------------------------------------|----------------------|
| UniGuard 🗸 Langu            | ages ~ Help ~                                 |                                      |                      |
| 1: Select Function          | 2: Connection Status 3: USM Online            | Data 4: Analyze Test Data 5: Reports |                      |
|                             |                                               |                                      |                      |
|                             |                                               |                                      |                      |
|                             | METER IDENTIFICATION<br>Communication Status  | Connected                            |                      |
|                             | Instrument Type                               | Q.Sonic-5 Series-III QL Meter        |                      |
|                             | Meter Serial Number<br>Meter Software Version | 919199<br>V5.21                      |                      |
|                             | Meter ID                                      | 00-00-00                             |                      |
|                             | Protocol                                      | UNIFORM                              |                      |
|                             | Communication Port<br>Baud Rate               | N/A<br>4800                          |                      |
|                             | Phone Number (Modem Only                      | ) -                                  |                      |
|                             |                                               |                                      |                      |
|                             |                                               |                                      |                      |
| Home                        |                                               |                                      | Start Analyzing Data |
| iguard is now ready to capt | ure data.                                     |                                      |                      |

Figure 2-4: Uniguard is now connected to meter

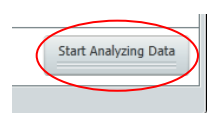

If the connection setting are filled in correctly at the Setting step (see 2.2), Uniguard will try to connect the meter automatically (Figure 2-3.) and the meter data is displayed upon successful connection (Figure 2-4)

Proceed by clicking <Start Analyzing Data> at the "Control Bar".

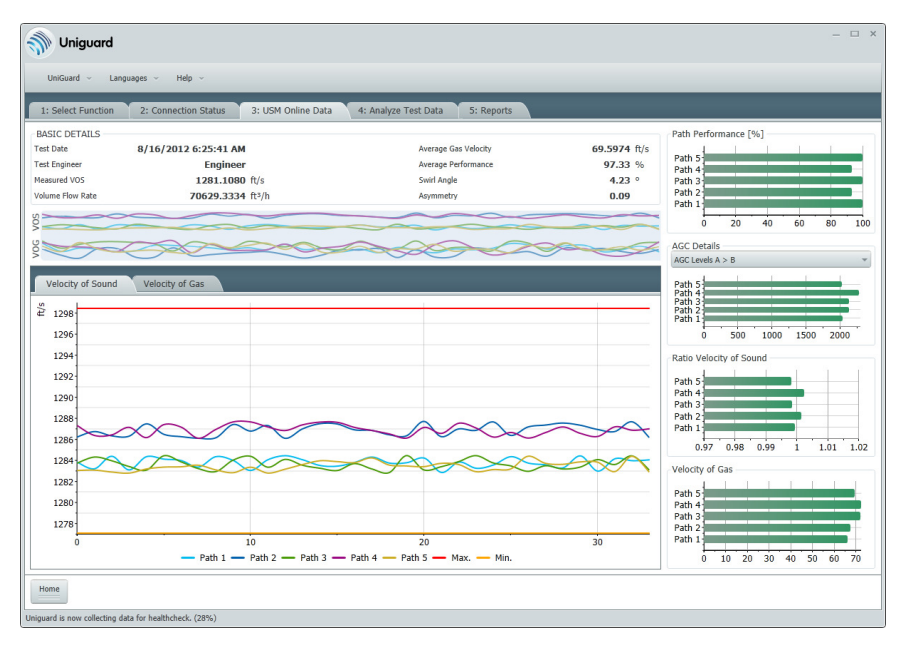

# ULTRASONIC METER ONLINE DATA (Figure 2-5)

Figure 2-5: Ultrasonic Meter Online Data

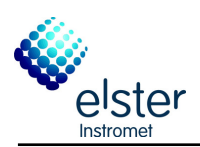

# Using Uniguard

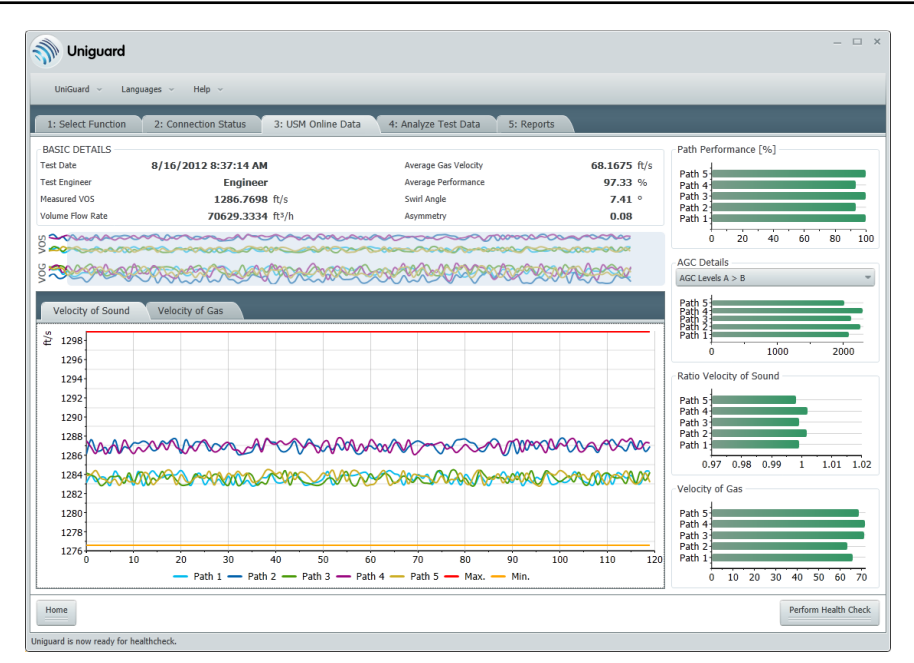

Figure 2-6: Ultrasonic Meter Online Data (Ready for Health Check)

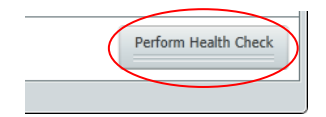

Uniguard displays the most relevant data of the UFM on the screen. The status is also being displayed on "Status bar". When Uniguard will collect enough records to measure health care check, the <Perform Health Check> button will be displayed at the "Navigation bar". (See Figure 2-6). The health care check can be started by clicking on it.

### Note

To have a better visualization of the flow profile in the meter, the axial paths are always presented in the middle of the graph. This is also the case for the report (see chapter 3).

For reliable results make sure you start logging data when the flow is stable, both gas velocity and Velocity of sound. During the two minutes it is important that the application remains stable as well. Uniguard will indicate a warning when the gas velocity exceeds the limits (red horizontal bars in the Gas Velocity trend.

When the gas velocity is low, Uniguard will indicate a warning message. A health care check is still possible, however keep in mind that some criteria (e.g. Path Velocity Ratios) may exceed the normal limit values.

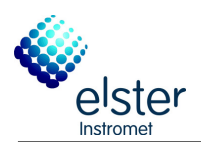

# ENTER GAS COMPOSITION and PROCESS CONDITIONS (Figure 2-7)

| Gas Name          | Symbol | Mole %  | PROCESS DATA               |          |       |
|-------------------|--------|---------|----------------------------|----------|-------|
| Methane           | C1     | 0.0000  | Pressure (PF)              | 614 700  | Psi a |
| Nitrogen          | N2     | 79.1000 |                            | 0111700  | 1.510 |
| Carbon Dioxide    | CO2    | 0.0000  | Temperature (Tf)           | 60.000   | ٩F    |
| Ethane            | C2     | 0.0000  | BASE CONDITIONS            |          |       |
| Propane           | C3     | 0.0000  | Bace Pressure (Db)         | 14 700   | Dei a |
| Water             | H20    | 0.0000  | base Pressure (PD)         | 14.700   | rsid  |
| Hydrogen Sulphide | H25    | 0.0000  | Base Temperature (Tb)      | 60.000   | ٩F    |
| Hydrogen          | H2     | 0.0000  | Comb. Temperature (Tc)     | 60.000   | ٩F    |
| Carbon Monoxide   | CO     | 0.0000  |                            |          |       |
| Oxygen            | 02     | 20.9000 | CALCULATED RESULTS         |          |       |
| i-Butane          | iC4    | 0.0000  | AGA10 : Velocity of Sound  | 1139.823 | ft/s  |
| n-Butane          | nC4    | 0.0000  | AGA8: Line Compressibility | 0.9872   | -     |
| i-Pentane         | iC5    | 0.0000  | AGA8: Line Density         | 3.2207   | lb/AC |
| n-Pentane         | nC5    | 0.0000  |                            |          |       |
| neo-Pentane       | neoC5  | 0.0000  |                            |          |       |
| n-Hexane          | nC6    | 0.0000  |                            |          |       |
| n-Heptane         | nC7    | 0.0000  |                            |          |       |
| n-Octane          | nC8    | 0.0000  |                            |          |       |
| n-Nonane          | nC9    | 0.0000  |                            |          |       |
| n-Decane          | nC10   | 0.0000  |                            |          |       |
| Helium            | He     | 0.0000  |                            |          |       |
| Argon             | A4     | 0.0000  |                            |          |       |

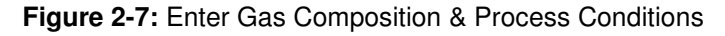

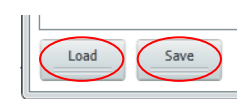

Fill in the gas composition.

By using the buttons on the "Control bar", it is possible to save/load your gas composition to/from a CSV file.

Enter the process – and the base conditions, the most relevant physical properties will be calculated.

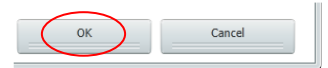

When gas composition and process data are filled in correctly, proceed by clicking <OK> at the "Control bar".

### Note

The composition of your gas may change during a longer period of time. A reliable Velocity of Sound check is only possible when the **exact** gas composition, temperature and pressure at the time of performing the UniGuard health check are known!

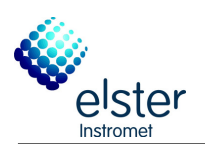

# **G** <u>ANALYSE TEST DATA</u> (Figure 2-8)

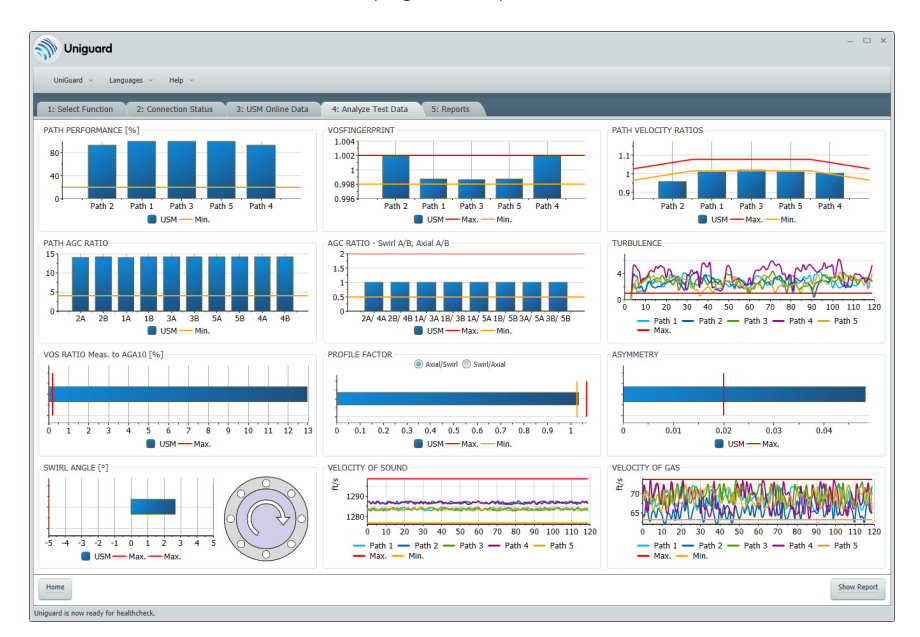

# Figure 2-8: Analyze Test Data

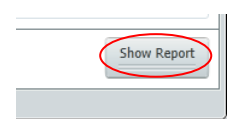

All the gathered data is now analysed and compared to the preset limits (see chapter 2.2). It's possible to enlarge a graph by clicking on it. Click on it again to go back to 'analyze test data' screen.

Proceed by clicking <Show Report> at the "Control bar".

### <u>REPORT</u> (Figure 2-9)

| UniGuard ~ Languages ~ Help ~      |                                                                                                    |                                                                                                    |  |
|------------------------------------|----------------------------------------------------------------------------------------------------|----------------------------------------------------------------------------------------------------|--|
| : Select Function 2: Connection Sf | tatus 3: USM Online Data 4: Analyze Test Dat                                                                                                    | a 5: Reports                                                                                                    |  |
|                                    | 🔍 🔍 100% 🔹 🖬 📑 📰 Find                                                                                                    | 3.9                                                                                                    |  |
|                                    | Ster Time Monday Jamupo (1) 0001 (20134AA<br>End Time Monday Jamupo (1) 0001 (20134AA<br>Teat Explored<br>Sening<br>Compared Transformer<br>Umpared Vension: 40.14<br>Umpared Vension: 40.14<br>Meter Identification                                                                                                    | NEXALE 19172640/Januar Station(SW4013Log)                                                                                                    |  |
|                                    | Instrument Type<br>Meter Serial Number                                                                                                    | Q.Sonic-4 Series-IV QL Meter<br>4013                                                                                                    |  |
|                                    | Meter Software Version                                                                                                    | D2.00                                                                                                    |  |
|                                    | 11.1                                                                                                    | 000 000 000 0000                                                                                                    |  |
|                                    | Meter ID                                                                                                    | 901-042-059-001 sn =8099                                                                                                    |  |
|                                    | Meter ID<br>Software Information                                                                                                    | 901-042-059-001 sn =6099                                                                                                    |  |
|                                    | Meter ID Software Information Protocol                                                                                                    | 901-042-059-001 sn =8099                                                                                                    |  |
|                                    | Meter ID Software Information Protocol Communication Port Bayer Date                                                                                                    | 001-042.059-001 sn =6099                                                                                                    |  |
|                                    | Meter ID Software Information Protocol Communication Port Baud Rate Painty                                                                                                    | 901-042-056-001 sn =8099<br>Uniform<br>COM1<br>4000<br>None                                                                                                    |  |
|                                    | Meter ID<br>Software Information<br>Protocol<br>Communication Port<br>Bauk Rate<br>Pathy<br>Phone Number (Modem connection only)                                                                                                    | 901-042-059-001 sn =8099<br>Uniform<br>COM1<br>4000<br>None                                                                                                    |  |
|                                    | Meter ID Software Information Protocol Comminicator Port Baus Nate Party Phone Rumber (Moden connection only) Meter Parameters                                                                                                    | 901-042-059-001 sn =8099<br>Unform<br>COM1<br>4000<br>Nome                                                                                                    |  |
|                                    | Meter ID Software Information Frotocol Communication Port Baue Rate Parity Prome Kumber (Modern connection only) Meter Parameters Betwor Parameter 1 On:C426                                                                                                    | 901-042-059-001 sn =6099<br>Uniform<br>COM1<br>4000<br>None<br>Setup Parameter 4 0x0007                                                                                                    |  |
|                                    | Meter ID Software Information Protocol Communication Port Bauer Rathe Party Phone Number (Modern connection only) Meter Parameter 1 0x:0429 Selue Parameter 1 0x:0429 Selue Parameter 2 0x:0456                                                                                                    | 901-042-059-001 sn =8099 Uniform OCM1 4000 Nome  Stetup Parameter 4 Dr:0007 Stetup Parameter 5 Dr:D4111                                                                                                    |  |
|                                    | Meter ID Software Information Protocol Ommunication Port Parity Phore Number (Modern connection only) Meter Parameter 1 Disc 23 Desp Parameter 2 Disc 2000 Desp Parameter 2 Disc 2000 D | 901-042-059-001 sn =8099           Unform           CON1           4000           None           Setup Parameter 4         0x0007           Setup Parameter 5         0x0011           Setup Parameter 6         0x0003    |  |
|                                    | Meter ID           Software Information           Protocol           Communication Port           Baue Rate           Proto           Protocol           Protocol           Baue Rate           Protocol           Beter Parameter 1           Stelp Parameter 2           Stelp Parameter 2           Stelp Parameter 2           Stelp Parameter 3           Stelp Parameter 3           Stelp Parameter 3           Stelp Parameter 3           Stelp Parameter 3           Stelp Parameter 3           Stelp Parameter 3                                                                                                    | 901-042-059-001 sn =6099           Uniform           COB1           4000           None           Stetup Parameter 4         0x0007           Stetup Parameter 5         0x2411           Setup Parameter 6         0x0003 |  |

Figure 2-9: Report Screen

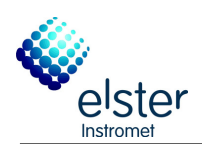

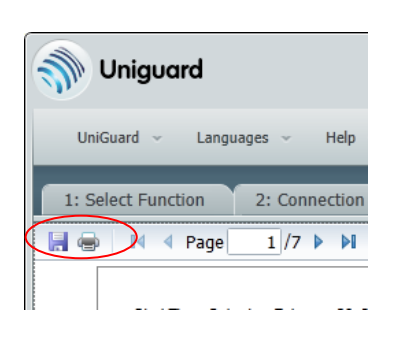

The top of the report, there is a small ribbon which has functionalities for save, print, navigate, zoom the report. When a report is saved a conformation window will pop-up, containing the name and place of the report.

|  | 🚺 🖣 Page | 1 /7 🕨 🔰 | ⊇ € | 100% - |  | Find | BB |
|--|----------|----------|-----|--------|--|------|----|
|--|----------|----------|-----|--------|--|------|----|

# Figure 2-10: Report Navigation Ribbon

The icons on the PDF viewer which corresponds to "Save" and "Print" the report is used to save the report. The UniGuard will also save the raw data used to generate report in ".CSV" format while saving the PDF report on the disk.

An example of a report is shown chapter 3. This contains 7 pages containing:

Page 1 & 2: Parameter set-up of the UFM Page 3 & 4: Test results of the health check Page 5 & 6: Test results of the health check, visualized in graphs. Page 7: AGA 8/10 calculation

### Note

A printer needs to be installed on the PC to be able to generate the report. When the printer installed is a black and white printer, the preview report is displayed in greyscales.

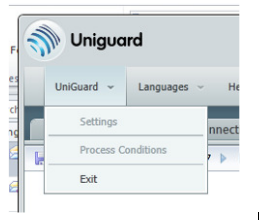

# Out UNIGUARD

Quitting Uniguard is done by pressing the UniGuard - > Exit - from the "Menu bar".

Note

Closing Uniguard can take some time!

**2.4 Simulation mode** For practice, it's possible to run UniGuard in 'Simulation Mode'. This is done by selecting "SIMULATOR" as a Communication Port from the settings. (see figure Figure 2-2).

Press <START> on the navigation bar and UniGuard will go to 'Ultrasonic Meter Online Data' (see Figure 2-5). The data displayed is simulated by UniGuard. Step 4 until step 9 from chapter 2.3 should be followed to complete the simulation.

# 2.5 Analyze results meter health check

All the following checks are visualized in the health care check report (see chapter 3)

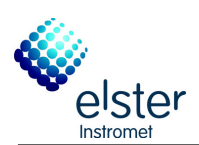

# 2.5.1 Path Performance

Number of approved signals compared to the number of sent out signals. This decreases with higher gas velocities. When it drops below 20% all the pulses (including the approved) will be dismissed. Limits can be altered.

# 2.5.2 VOS Fingerprint (Footprint)

Velocity Of Sound of each path compared to the overall Velocity Of Sound. Limits can be altered.

# 2.5.3 Path Velocity Ratios

Velocity Of Gas of each path compared to the overall Velocity Of Gas. With normal flow profiles the axial paths should have a slightly higher ratio (around 4%) than the swirl paths. Limits can be altered.

# 2.5.4 Path AGC Ratio

AGC limit of each transducer compared to the AGC level of that transducer. This will decrease with higher gas velocities. When this drops to 4 measurement will become very difficult. Limits are fixed.

# 2.5.5 AGC Ratio - Swirl A/B, Axial A/B

The AGC ratio each transducer compared to the AGC ratio of the transducer with the same path type (axial or swirl) and of the same side (A or B). This should be close to 1. Limits are fixed.

# 2.5.6 VOS Ratio Meas. to AGA10[%]

Overall VOS compared to the calculated VOS. This is only possible if the exact gas composition, temperature and pressure are known. If one of this items is not known, ignore this result. Limits can be altered.

# 2.5.7 Profile Factor [Ax/Sw]

Velocity Of Gas of the Axial paths compared to the Velocity Of Gas of the swirl paths (or visa versa).

With a normal flow profile the axial path should be around 4% higher as the swirl paths.

Limits can be altered.

# 2.5.8 Asymmetry

Velocity Of Gas of the axial paths compared to each other.

When they are not close to each other, asymmetry might be in the flow profile.

Limits can be altered.

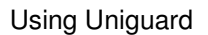

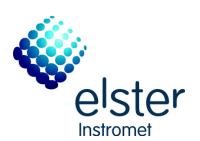

# 2.5.9 Swirl Angle [°]

Velocity Of Gas of the swirl paths compared to each other. When they are not close to each other, swirl might be in the flow profile. The picture next to the graph in the report (see paragraph 3) shows the direction of the swirl.

Limits can be altered.

# 2.5.10 Turbulence

To have an idea about the turbulence an approximation calculation is used. Ideally this should be lower than 1% above Qt and lower than 2% between Qmin and Qt.

# 2.5.11 Velocity Of Sound

A graph with the Velocity Of Sound of each path during the entire logfile is shown.

# 2.5.12 Velocity Of Gas

A graph with the Velocity Of Gas of each path during the entire logfile is shown.

# 2.6 AGA 8 /10 Calculation

# AGA 8/10 Calculation

- Open Uniguard and ensure the settings are correct (see chapter: 2.2).
- Select <AGA 8/10 Calculator> from the main menu, see also Figure 2-1. Proceed to the next step by clicking <START> at the "Control bar".
- ENTER GAS COMPOSITION AND PROCESS CONDITIONS
   (See Figure 2-7)

See Paragraph 2.3, step 5

GENERATE REPORT (Figure 2-9)

See Paragraph 2.3, step 8

The report contains only 1 pages: Page 1: AGA 8/10 calculation

QUIT UNIGUARD

See Paragraph 2.3, step 9

# 2.7 Analyze offline data

Analyze offline data

Logfile taken with UNIFORM can be examined by Uniguard. This can be done offline, so the meter doesn't have to be connected to the meter.

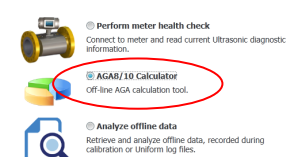

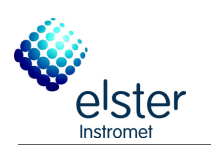

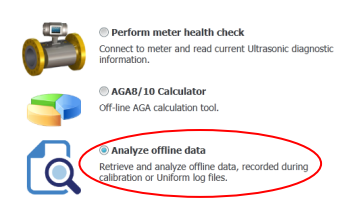

- Open Uniguard and ensure the settings are correct (see chapter: 2.2).
- Select < Analyze offline data> from the main menu, see also Figure 2-1. Proceed to the next step by clicking <START> at the "Control bar".

# SELECT FILE TO ANALYSE

| Uniguard          |                      |                                                    |  |
|-------------------|----------------------|----------------------------------------------------|--|
| UniGuard ~ Lang   | puages ~ Help ~      |                                                    |  |
| : Select Function | 2: Connection Status | 3: USM Online Data 4: Analyze Test Data 5: Reports |  |
|                   |                      |                                                    |  |
|                   |                      |                                                    |  |
|                   |                      |                                                    |  |
|                   |                      |                                                    |  |
|                   |                      |                                                    |  |
|                   |                      |                                                    |  |
|                   |                      |                                                    |  |
|                   |                      | BROWSE FOR METER LOG / TEXT FILES (*.log / *.bxt)  |  |
|                   |                      | Browse                                             |  |
|                   |                      |                                                    |  |
|                   |                      |                                                    |  |
|                   |                      |                                                    |  |
|                   |                      |                                                    |  |
|                   |                      |                                                    |  |
|                   |                      |                                                    |  |
|                   |                      |                                                    |  |
|                   |                      |                                                    |  |
| ome               |                      |                                                    |  |

### Figure 2-11: Select file to analyze

Click <BROWSE> to select the desired logfile. This can be a '.log' or a '.txt' file. Press <Start Analyzing Data> when the right logfile is selected.

# Note

The logfile needs to be at least 120 seconds. Smaller logfiles cannot be examined by Uniguard. When loading smaller logfile an error message will appear.

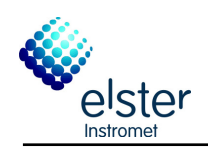

When successfully loaded the logfile, following message will appear:

| ;  |
|----|
|    |
|    |
| 01 |
|    |

All the records will be loaded and last 120 (or as configured in settings) records will be selected automatically to be displayed on USM Online Data screen. The required set of records can be selected by scrolling over the combined graphs as shown in below figure:

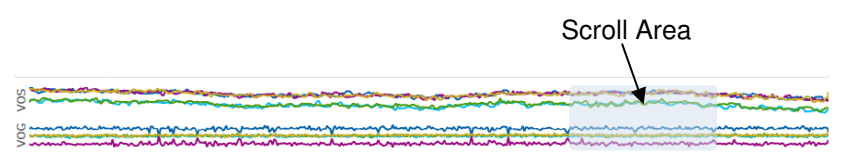

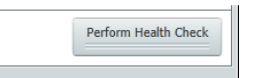

When required set of records are selected, click on <Perform Health Check> at the "Control bar".

# Note

0

To have a better visualization of the flow profile in the meter, the axial paths are always presented in the middle of the graph. This is also the case for the report (see chapter 3).

It is not necessary to wait until the entire logfile has been showed on Uniguard. When proceeding before 2 minutes have been passed, Uniguard will automatically load the rest. A message regarding this will appear.

When the gas velocity is low, Uniguard will indicate a warning message. A health care check is still possible, however keep in mind that some criteria (e.g. Path Velocity Ratios) may exceed the normal limit values.

# ENTER GAS COMPOSITION AND PROCESS CONDITIONS (Figure 2-7)

See Paragraph 2.3, step 5

GENERATE REPORT (Figure 2-9)

See Paragraph 2.3, step 8

8 QUIT UNIGUARD

See Paragraph 2.3, step 9

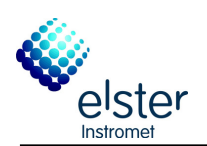

3

# Example: Uniguard report

Start Time: Monday, January 01, 0001 12:01:34 AM End Time: Monday, January 01, 0001 12:00:41 AM Test Engineer: Engineer Setting: Offline Log File: I:Service, projects & logfiles/4000 - 4099/4013/ticket 1017264/Xinan Station/SN4013LogD1 Uniguard Version: 4.0.1.4

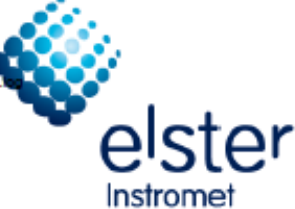

# Uniguard Meter Health-check Report

### Meter Identification

|                        |                              | _ |
|------------------------|------------------------------|---|
| Instrument Type        | Q.Sonic-4 Series-IV QL Meter |   |
| Meter Serial Number    | 4013                         |   |
| Meter Software Version | D2.00                        |   |
| Meter ID               | 901-042-059-001 sn =6099     |   |
|                        |                              | _ |

### Software Information

| Protocol                              | Uniform |  |  |  |
|---------------------------------------|---------|--|--|--|
| Communication Port                    | COM1    |  |  |  |
| Baud Rate                             | 4800    |  |  |  |
| Parity                                | None    |  |  |  |
| Phone Number (Modern connection only) |         |  |  |  |

#### Meter Parameters

| Setup Parameter 1 | 0xC426 | Setup Parameter 4 | 0x0007 |  |
|-------------------|--------|-------------------|--------|--|
| Setup Parameter 2 | 0x0096 | Setup Parameter 5 | 0xD411 |  |
| Setup Parameter 3 | 0x81F9 | Setup Parameter 6 | 0x0003 |  |

### Spoolpiece Parameters

| Spoolplece Diameter | 0.15410 m    |                   |         |
|---------------------|--------------|-------------------|---------|
| Density             | 28.000 kg/m³ |                   |         |
| Dynamic Viscosity   | 1.3E-05 Pa.s |                   |         |
| Path Length Path 1  | 0.39720 m    | Path Angle Path 1 | 50.77 * |
| Path Length Path 2  | 0.44680 m    | Path Angle Path 2 | 63.44 * |
| Path Length Path 3  | 0.44680 m    | Path Angle Path 3 | 63.44 * |
| Path Length Path 4  | 0.39740 m    | Path Angle Path 4 | 50.77 * |

### V\_Module Parameters

| Lower Limit Speed Of Sound  | 300.00 m/s | Timing Constant 1 | 590.00 |
|-----------------------------|------------|-------------------|--------|
| Upper Limit Speed Of Sound  | 500.00 m/s | Timing Constant 2 | 700.00 |
| Lower Limit Velocity Of Gas | -40.00 m/s | Timing Constant 3 | 0.00   |
| Upper Limit Velocity Of Gas | 40.00 m/s  |                   |        |
| Sample Rate                 | 15.00      |                   |        |
| Pulse Length                | 10.00      |                   |        |

### Output Parameters

| Frequency Output Mode        | OFF                               |
|------------------------------|-----------------------------------|
| Frequency Output Value Range | 0.0 - 2400.0 m/s                  |
| Frequency Range              | 0 - 3000                          |
| Meter Factor                 | 4500.000000 Pulses/m <sup>a</sup> |

Page # 1. Generated at 10/3/2013. 10:52 AM

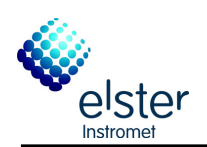

Start Time: Monday, January 01, 0001 12:01:34 AM End Time: Monday, January 01, 0001 12:00:41 AM Test Engineer: Engineer Setting: Offline Log File: I:\Service, projects & logfiles\4000 - 4099\4013\ticket 1017264\Xinan Station\SN4013Log0 Uniguard Version: 4.0.1.4

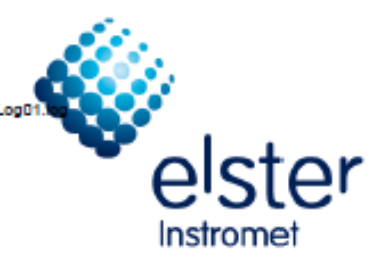

### Profile Correction

| Axial Path Coefficient 1 | 3792.0000 | Swirl Path Coefficient 1 | 3401.0000 |
|--------------------------|-----------|--------------------------|-----------|
| Axial Path Coefficient 2 | 26.0000   | Swirl Path Coefficient 2 | 66.0000   |
| Axial Path Coefficient 3 | 0.7502    | Swirl Path Coefficient 3 | 1.0037    |
| Axial Path Coefficient 4 | 0.9711    | Swirl Path Coefficient 4 | 1.0068    |
| Axial Path Coefficient 5 | 0.0231    | Swirl Path Coefficient 5 | 0.0175    |
| Axial Path Coefficient 6 | -3.3190   | Swirl Path Coefficient 6 | -3.2090   |

### Adjust Factor Parameters

| Adjust Mode                     | 1.0000 |                                 |        |
|---------------------------------|--------|---------------------------------|--------|
| Adjust Factor Forward           | 0.0000 |                                 |        |
| Adjust Factor Reverse           | 0.0000 |                                 |        |
| Algorithm Coefficient Forward 0 | 0.0000 | Algorithm Coefficient Reverse 0 | 0.0000 |
| Algorithm Coefficient Forward 1 | 0.0000 | Algorithm Coefficient Reverse 1 | 0.0000 |
| Algorithm Coefficient Forward 2 | 0.0000 | Algorithm Coefficient Reverse 2 | 0.0000 |

### Substitution Parameters

| Substitution Mode        | 0.0000 |
|--------------------------|--------|
| Substitution Parameter 1 | 0.0000 |
| Substitution Parameter 2 | 0.0000 |
| Substitution Parameter 3 | 0.0000 |

### Calibration Parameters

| Coefficient Row 1 | 0.1650 | 0.8350 | 0.0300 | 0.0000 |
|-------------------|--------|--------|--------|--------|
| Coefficient Row 2 | 0.0300 | 0.0200 | 0.0500 | 0.0000 |
| Coefficient Row 3 | 0.0500 | 0.0060 | 0.0000 | 0.0000 |
| Coefficient Row 4 | 0.0300 | 0.0000 | 0.0000 | 0.0000 |
| Coefficient Row 5 | 0.0000 | 1.0000 | 0.0424 | 0.0000 |
| Coefficient Row 6 | 1.0000 | 0.0000 | 0.0000 | 0.0000 |

# Low Pass Filter

| Filter Mode   | Disabled |
|---------------|----------|
| Time Constant | 0        |

### Low Flow Cut Off

| Cut Off Mode | Enabled    |
|--------------|------------|
| Threshold    | 0.0300 m/s |

Page # 2. Generated at 10/3/2013, 10:52 AM

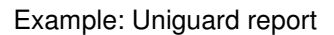

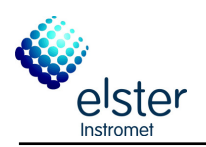

Start Time: Monday, January 01, 0001 12:01:34 AM End Time: Monday, January 01, 0001 12:00:41 AM Test Engineer: Engineer Setting: Offline Log Flie: I:\Service, projects & logflies\4000 - 4099\4013\ticket 1017264\Xinan Station\SN4013Logf Uniguard Version: 4.0.1.4

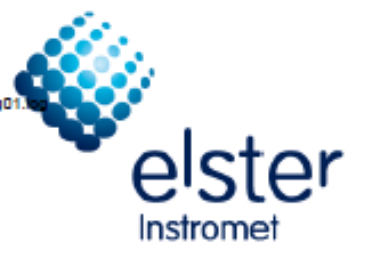

#### Performance

|                                   | Limit   | Measured | Value | Status |
|-----------------------------------|---------|----------|-------|--------|
| Number of acquired samples        |         | 15       |       |        |
| Percentage accepted pulses Path 1 | 20.00 % | 100 %    |       | PASS   |
| Percentage accepted pulses Path 2 | 20.00 % | 100 %    |       | PASS   |
| Percentage accepted pulses Path 3 | 20.00 % | 100 %    |       | PASS   |
| Percentage accepted pulses Path 4 | 20.00 % | 100 %    |       | PASS   |

### Velocity of Sound

|                                     | Limit  | Measured   | Value   | Status |
|-------------------------------------|--------|------------|---------|--------|
| Velocity of Sound                   |        | 419.41 m/s |         |        |
| AGA10 Calculted                     |        | 419.46 m/s |         |        |
| Deviation VOS Average to Path 1     | 0.20 % | 0 %        | 1.00001 | PASS   |
| Deviation VOS Average to Path 2     | 0.20 % | 0.01 %     | 1.00013 | PASS   |
| Deviation VOS Average to Path 3     | 0.20 % | 0 %        | 1.00000 | PASS   |
| Deviation VOS Average to Path 4     | 0.20 % | 0.01 %     | 0.99986 | PASS   |
| Deviation Avg VOS Measured to AGA10 | 0.20 % | 0.01 %     | 0.99989 | PASS   |

### Velocity of Gas

|                                 | Limit  | Measured | Value   | Status |
|---------------------------------|--------|----------|---------|--------|
| Velocity of Gas                 |        | 8.02 m/s |         |        |
| Axial VOG Ratio Value           |        | 1.0456   |         |        |
| Swirl VOG Ratio Value 1         |        | 0.9950   |         |        |
| Swirl VOG Ratio Value 2         |        | 0.9950   |         |        |
| Deviation VOG Average to Path 1 | 3.00 % | -0.76 %  | 1.05359 | PASS   |
| Deviation VOG Average to Path 2 | 3.00 % | -0.92 %  | 1.00418 | PASS   |
| Deviation VOG Average to Path 3 | 3.00 % | 0.83 %   | 0.98677 | PASS   |
| Deviation VOG Average to Path 4 | 3.00 % | -0.23 %  | 1.04799 | PASS   |

### Profile Factor

|                        | Limit  | Measured | Value   | Status |
|------------------------|--------|----------|---------|--------|
| Profile Factor Value   |        | 1.0456   |         |        |
| Profile Factor (AX/SW) | 2.00 % | 0.95 %   | 1.05557 | PASS   |
| Profile Factor (SW/AX) | 2.00 % | 0.94 %   | 0.94738 | PASS   |

### Swirl Angle

|             | Limit  | Measured | Value | Status |
|-------------|--------|----------|-------|--------|
| Swirl Angle | 5.00 * | -0.42    |       | PASS   |

### Asymmetry

|           | Limit | Measured | Value | Status |
|-----------|-------|----------|-------|--------|
| Asymmetry | 0.02  | 0.01     |       | PASS   |

Page # 3. Generated at 10/3/2013, 10:52 AM

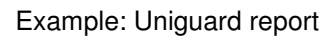

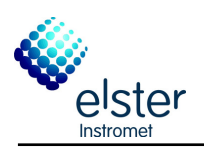

Start Time: Monday, January 01, 0001 12:01:34 AM End Time: Monday, January 01, 0001 12:00:41 AM Test Engineer: Engineer Setting: Offline Log File: It\Service, projects & logfiles\4000 - 4099\4013\ticket 1017264\Xinan Station\SN4013Log01.

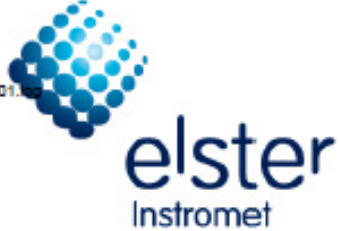

### Axial Path Level Ratio

|       | Minimum | Maximum | Measured | Status |
|-------|---------|---------|----------|--------|
| 1A/4A | 0.50    | 2.00    | 0.97     | PASS   |
| 1B/4B | 0.50    | 2.00    | 0.95     | PASS   |

# Swirl Path Level Ratio

|       | Minimum | Maximum | Measured | Status |
|-------|---------|---------|----------|--------|
| 2A/3A | 0.50    | 2.00    | 0.97     | PASS   |
| 2B/3B | 0.50    | 2.00    | 0.99     | PASS   |

# Elevated Level

| 35      | Minimum | Maximum | Measured | Status |
|---------|---------|---------|----------|--------|
| Path 1A | -       | 40000   | 31017    | PASS   |
| Path 1B | -       | 40000   | 30836    | PASS   |
| Path 2A | -       | 40000   | 31445    | PASS   |
| Path 2B | -       | 40000   | 31877    | PASS   |
| Path 3A | -       | 40000   | 32319    | PASS   |
| Path 3B | -       | 40000   | 32049    | PASS   |
| Path 4A | -       | 40000   | 31857    | PASS   |
| Path 48 | -       | 40000   | 32433    | PASS   |

### Limit/Level Ratio

|         | Minimum | Maximum | Measured | Status |
|---------|---------|---------|----------|--------|
| Path 1A | 2.00    | 12      | 16.05    | PASS   |
| Path 1B | 2.00    | -       | 17.33    | PASS   |
| Path 2A | 2.00    | -       | 16.47    | PASS   |
| Path 2B | 2.00    | -       | 14.52    | PASS   |
| Path 3A | 2.00    | -       | 19.92    | PASS   |
| Path 3B | 2.00    | -       | 20.17    | PASS   |
| Path 4A | 2.00    | 2       | 14.37    | PASS   |
| Path 4B | 2.00    | -       | 16.76    | PASS   |

### Level A vs. B Mismatch

|        | Minimum | Maximum | Measured | Status |
|--------|---------|---------|----------|--------|
| Path 1 | 0.50    | 2.00    | 1.01     | PASS   |
| Path 2 | 0.50    | 2.00    | 0.99     | PASS   |
| Path 3 | 0.50    | 2.00    | 1.01     | PASS   |
| Path 4 | 0.50    | 2.00    | 0.98     | PASS   |

Page # 4. Generated at 10/3/2013, 10:52 AM

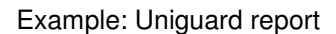

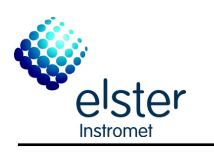

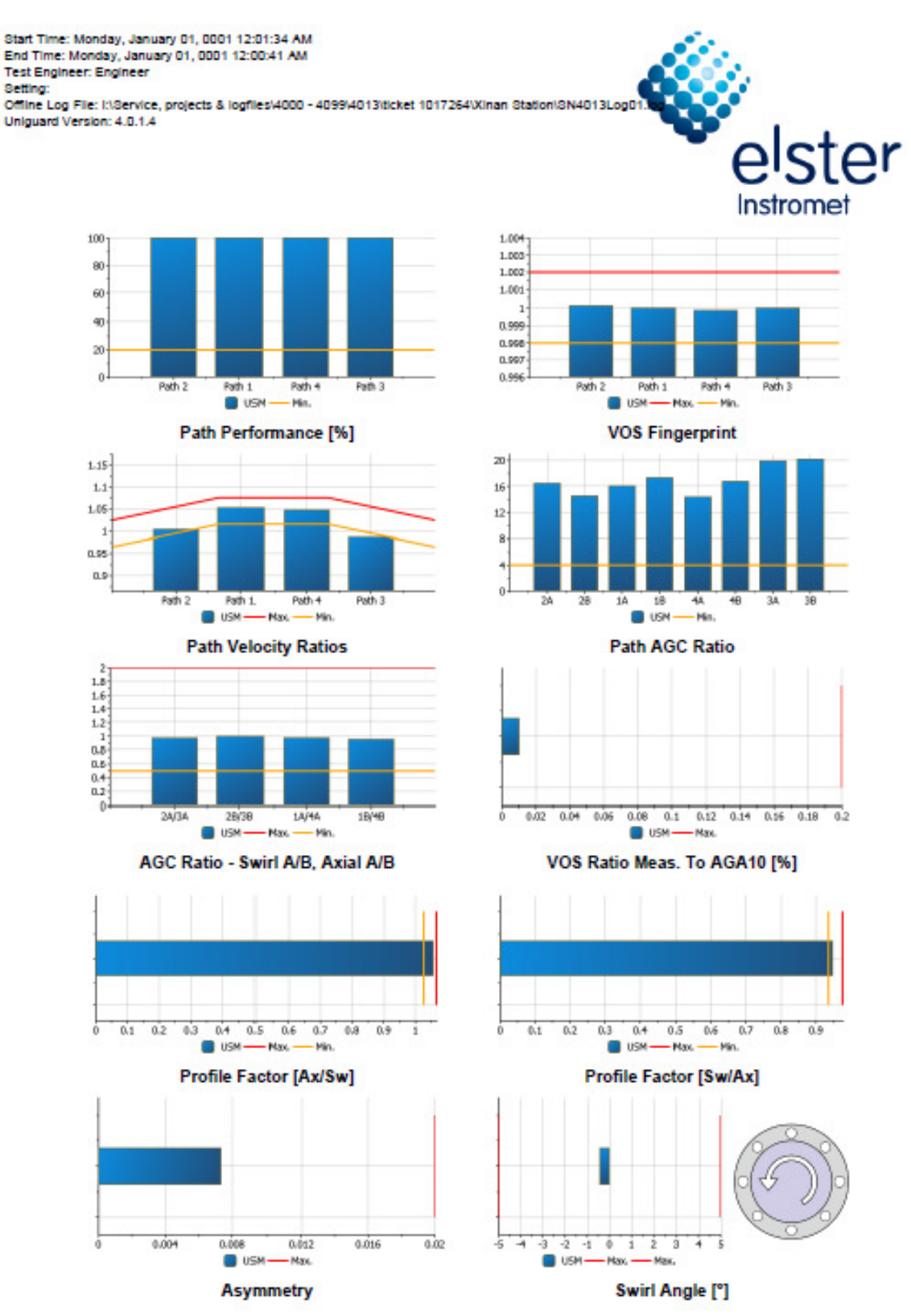

Page # 5. Generated at 10/3/2013, 10:52 AM

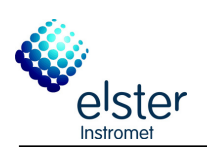

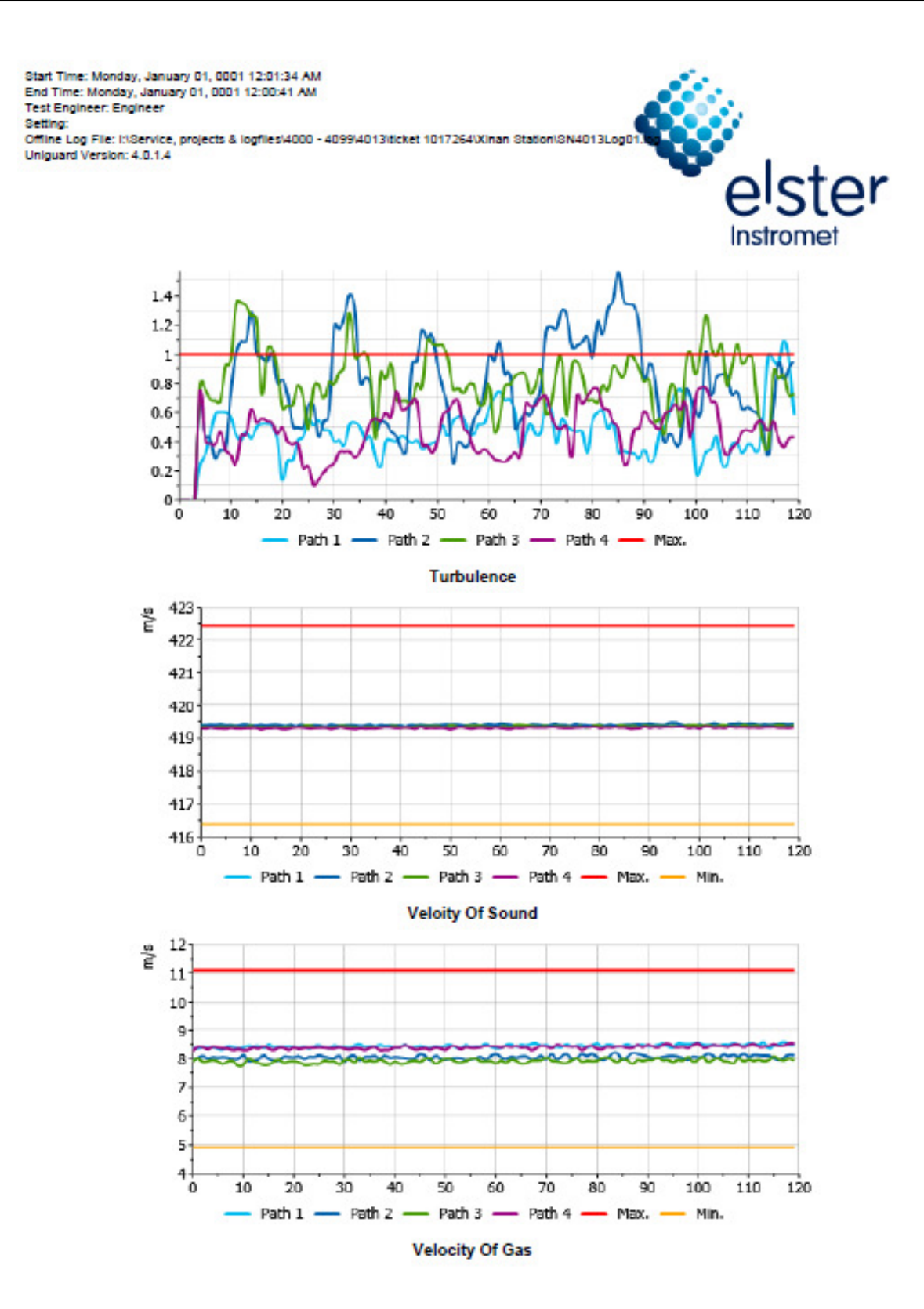

Page # 6. Generated at 10/3/2013, 10:52 AM

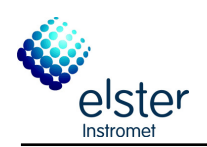

Start Time: Monday, January 01, 0001 12:01:34 AM End Time: Monday, January 01, 0001 12:00:41 AM Test Engineer: Engineer Setting: Offline Log File: It\Service, projects & logfiles\4000 - 4099\4013\ticket 1017264\Xinan Station\SN4013Log01

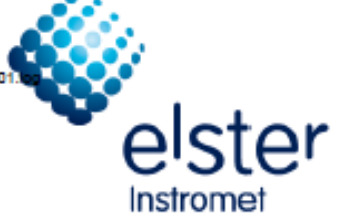

### Gas Composition

| Symbol | Name              | mol %    |
|--------|-------------------|----------|
| C1     | Methane           | 85.0000  |
| N2     | Nitrogen          | 5.0000   |
| CO2    | Carbon Dioxide    | 3.0000   |
| C2     | Ethane            | 5.0000   |
| C3     | Propane           | 2.0000   |
| H2O    | Water             | 0.0000   |
| H2S    | Hydrogen Sulphide | 0.0000   |
| H2     | Hydrogen          | 0.0000   |
| co     | Carbon Monoxide   | 0.0000   |
| O2     | Oxygen            | 0.0000   |
| IC4    | I-Butane          | 0.0000   |
| nC4    | n-Butane          | 0.0000   |
| IC5    | I-Pentane         | 0.0000   |
| nC5    | n-Pentane         | 0.0000   |
| neoC5  | neo-Pentane       | 0.0000   |
| nC6    | n-Hexane          | 0.0000   |
| nC7    | n-Heptane         | 0.0000   |
| nC8    | n-Octane          | 0.0000   |
| nC9    | n-Nonane          | 0.0000   |
| nC10   | n-Decane          | 0.0000   |
| He     | Hellum            | 0.0000   |
| A4     | Argon             | 0.0000   |
|        | Sum               | 100.0000 |

### Process Conditions

| PT | Pressure    | 60.000 Bar a |
|----|-------------|--------------|
| π  | Temperature | 51.000 °C    |

### **Base Conditions**

| Pb | Base Pressure     | 20.000 Bar a |
|----|-------------------|--------------|
| ть | Base Temperature  | 15.556 °C    |
| TC | Comb. Temperature | 15.556 °C    |

# AGA10

| Velocity of Sound 4 |
|---------------------|
|---------------------|

### AGA8

| Line Compressibility | 0.918        |
|----------------------|--------------|
| Line Density         | 45.470 kg/m³ |
|                      |              |

1.4E-05 Pa.s

### **Calculated Viscosity**

| Calculated Viscosity |
|----------------------|
|                      |

### Notes

Notes

Page # 7. Generated at 10/3/2013, 10:52 AM